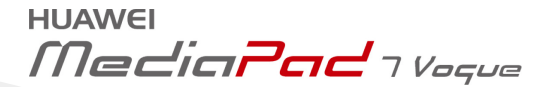

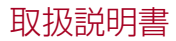

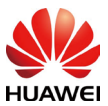

# 1 製品について

HUAWEI MediaPad 7 Vogue (略称: [HUAWEI MediaPad]) で新し い世界を体験してください。

HUAWEI MediaPad では、以下のようなことが体験できます。

- 高速なインターネットブラウジング
- ✓ あらゆる場面での写真撮影とビデオ録画
- ✓ 最新映画の視聴
- ✓ 今までにない音声体験
- ✓ その他多数

HUAWEI MediaPad は想像性と創造性をかきたてます。 今すぐ使用を開 始して、その楽しさを存分に体験してください。

本書のすべての写真とイラストは参考用です。実際の製品とは 異なる場合があります。

# 2.1 HUAWEI MediaPadの外観

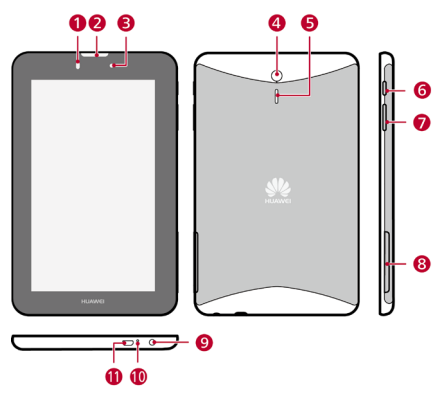

- 1 光センサー
- 3 フロントカメラ
- 5 スピーカー
- 7 音量キー
- 9 ヘッドフォン/音声入 カジャック
- マイクロ USB ポート (充電機能あり)

- 2 受話口
- 4 リアカメラ
- 6 電源ボタン
- 8 カードスロット
- 10 マイク

# 2.2 SIMカードとmicroSDカードの挿入

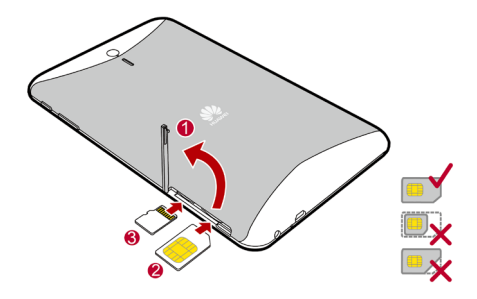

- SIM と microSD カードのスロットカバーを開きます。
- 2 前の図で示すように金属部分を上にして、SIMカードを挿入します。カチッと音がするまでカードを内側に押し込みます。
- HUAWEI MediaPad は標準の SIM カード (寸法:0.76 mm x 15 mm x 25 mm)のみに対応しています。上記以外の寸法の SIM カードを挿入すると、HUAWEI MediaPad を傷つける場 合があります。
  - 3 前の図で示されたように金属部分を上にして、microSDカード を挿入します。カチッと音がするまでカードを内側に押し込みます。
  - 4 カードのスロットカバーを元に戻します。

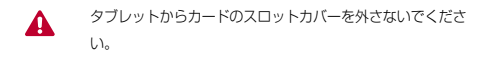

HUAWEI MediaPad の電源がオンになっている場合、microSD カード を取り外すには、ホーム画面にアクセスして、 2 ストレージ > SD カードのマウント解除 をタップします。microSD カードのスロットカ バーを開いて、microSD カードを軽く押すと、microSD カードが飛び 出します。

# 2.3 バッテリーの充電

- 1 充電器を付属の USB ケーブルに接続します。
- 2 充電器をコンセントに接続します。
- HUAWEI MediaPad を USB ケーブルに接続して、充電を開始 します。

HUAWEI MediaPad の電源を入れたとき、充電が完了している場合には ステータスバーのバッテリーアイコンが 💄 になります。

# 2.4 バッテリー使用上のご注意

- ✓ HUAWEI MediaPad を長時間使用していない場合やバッテリー 残量が極端に少ない場合には、バッテリーの充電を開始した直後 に電源を入れることができない場合があります。これは故障では ありません。 バッテリーを数分間充電してから、HUAWEI MediaPad の電源を入れてください。
- ✓ バッテリーは再充電可能です。再充電可能なバッテリーは充電サ イクルの回数に制限があります。 HUAWEI MediaPad を長時間 使用している場合、待受時間が短くなります。 バッテリーを長く お使いいただくために、バッテリーはあまり頻繁に充電しないで ください。

✓ バッテリーの充電完了までの時間は、周囲の温度やバッテリーの 使用年数によって異なります。

# 2.5 電源を入れる/切る

#### 電源を入れる

HUAWEI MediaPad が振動するまで、電源ボタンを長押しします。

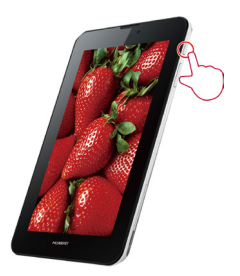

HUAWEI MediaPad を長時間使用していない場合やバッテリ 一残量が少ない場合は、充電を開始してすぐには電源が入らな い場合があります。数分間充電してから使用を開始してくださ い。

#### 電源を切る

ダイアログボックスが表示されるまで、電源ボタンを長押しします。次に、 画面上の説明に従って HUAWEI MediaPad の電源を切ります。

# 2.6 基本操作

以下の指による簡単な操作により、HUAWEI MediaPad を楽に操作する ことができます。

| •                  | <b>タップ</b> :アプリケーション等の画面上のアイテムを指 |
|--------------------|----------------------------------|
|                    | 先で触れると、それらのアイテムが開くかまたは選択         |
| $\square$          | されます。                            |
|                    | ダブルタップ:画面を連続的に2回タップします。例         |
|                    | えば、ウェブページをダブルタップすると、そのペー         |
| $\sim$             | ジを拡大できます。                        |
| A                  | <b>長押し</b> :アイテムに指でタップし、タブレットからの |
| 75                 | 反応があるまで指を離さないでおきます。例えば、ア         |
| $\bigtriangledown$ | イテムをタップし、そのアイテムのショートカットメ         |
|                    | ニューが開くまで指を離さないでおきます。             |
| P                  | フリック:画面上で指先を縦や横にすばやくはじきま         |
| 25                 | す。例えば、上下にフリックすることで、画面が上下         |
| $\sim$             | にスクロールされます。左右にフリックすると、画面         |
|                    | が切り替わります。                        |
| <b>••</b> •        | <b>ドラッグ</b> :アイテムに触れたまま、そのアイコンを好 |
| 25                 | きな位置に移動します。例えば、ショートカットアイ         |
| $\sim$             | コンをドラッグしてゴミ箱に捨てるという形で削除で         |
|                    | きます。                             |
| 5                  | <b>ピンチ</b> :2本の指を開閉します。例えば、写真を見て |
| 27                 | いるときに指先を閉じると縮小し、広げると拡大しま         |
| $\sim$             | す。                               |
| 5                  |                                  |
| $\mathbf{r}$       |                                  |
|                    |                                  |

# 2.7 画面のロック解除

HUAWEI MediaPad は複数の画面ロック方法をサポートしています。 こ こでは、デフォルトのロック解除方法を例としてロック解除方法を説明し ます。

- 1 電源ボタンを押すと、画面が表示されます。
- 2 ・ ロックアイコンをタップすると、画面のロックが解除されます。

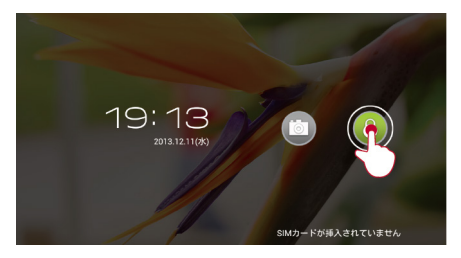

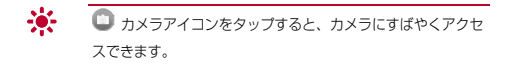

# 2.8 ホーム画面

HUAWEI MediaPad は使用しやすい画面配置になっています。 このセク ションでは、画面要素と基本操作について説明します。

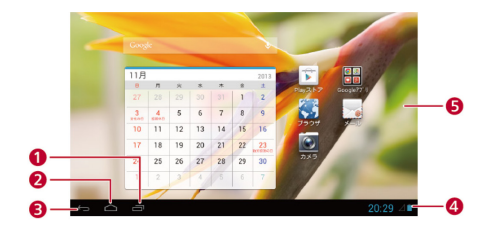

| 1 | 最近使用したアプリが表示されます。                |
|---|----------------------------------|
| 2 | ホーム画面に戻ります。                      |
| 3 | 前の画面に戻ります。                       |
| 4 | 時間、Wi-Fi 接続状態、電波強度、バッテリー残量などを表示し |
|   | ます。時計をタップすると、通知パネルが開きます。         |
| 5 | ウィジェットとアプリを表示します。                |

# 2.9 通知とステータスアイコン

通知バーに通知と HUAWEI MediaPad のステータスを通知するためのア イコンが表示されます。

|          | 機内モード   | *     | Bluetooth 有効  |
|----------|---------|-------|---------------|
| Ó        | GPS 使用中 | 7     | 充電中           |
|          | 充電完了    |       | 電池残量:少        |
| $\sim$   | 新着メール   | SO SO | microSD カードを準 |
|          |         |       | 備中            |
| 1        | 直近の予定   | Ô     | アラーム有効        |
| <u>†</u> | アップロード中 | Ŧ     | ダウンロード中       |

| <b>.O</b> : | メモリに空き容量なし     | •  | サインインまたは同期    |
|-------------|----------------|----|---------------|
|             |                |    | の問題           |
| Ð           | データの同期中        | ÷. | 同期失敗          |
| Ŷ           | コンピュータに接続済み    | Ŷ. | USB テザリング有効   |
|             | Wi-Fi ネットワーク利用 | 4  | Wi-Fi ネットワーク接 |
|             | 可能             |    | 続済み           |
| 7           | インターネットに接続済    | h. | 電波強度          |
|             | д              |    |               |
| 3G          | 3G ネットワーク使用中   | 3G | 3G ネットワーク接続   |
|             |                |    | 済み            |
| Н           | HSPA ネットワーク接続  | н  | HSPA ネットワーク使  |
|             | 済み             |    | 用中            |
| <b>i</b>    | アクセサリが接続されま    | _  |               |
|             | した             |    |               |

•••

が表示されている場合、できるだけ早く HUAWEI MediaPad を充電してください。充電しないと、まもなく自動 的に電源が切れます。

ストレージに空き容量がない場合、 P が表示されます。一部 のファイルまたはアプリケーションを削除してください。削除 しないと、HUAWEI MediaPad でアプリケーションをインス トールしたり、実行できなくなります。

#### 2.10 通知パネル

HUAWEI MediaPad は複数のタスクを同時に実行できます。 例えば、ア ブリケーションのダウンロード中にインターネットを閲覧できます。 通知 パネルからタスクの進捗または結果を確認できます。 通知バーを開くには、画面の右下部のステータスバーをタップします。こ れでタスク進捗と新しい通知を確認できます。

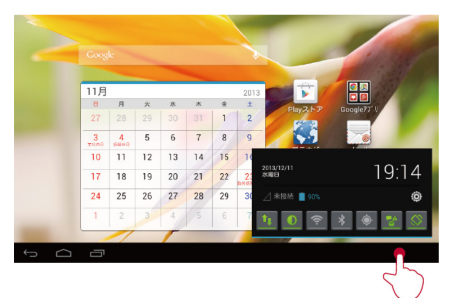

以下の操作を実行することもできます。

- ✓ またはその他のアイコンをタップすると、Wi-Fiや Bluetooth などの該当する機能が有効/無効になります。
- ✓ ◎ をタップすると、設定画面が表示されます。
- ✓ 通知を左右にスライドさせると、通知が削除されます。
- ✓ 通知パネルを消去するには、 をタップします。

通知パネルを閉じるには、ホーム画面をタップします。

# 2.11 ホーム画面上での操作

 ✓ ホーム画面からアプリケーションを開くには、アプリケーション アイコンをタップします。

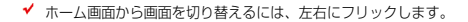

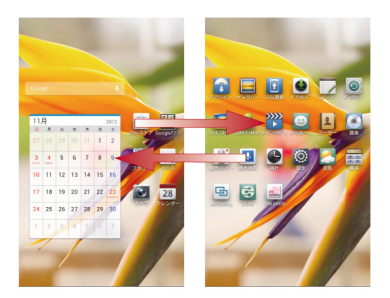

✓ ホーム画面をカスタマイズするには、ホーム画面の空いている場 所を長押しして、オブションメニューを表示します。このオブシ ョンメニューから、壁紙、ウィジェットなどをカスタマイズでき ます。

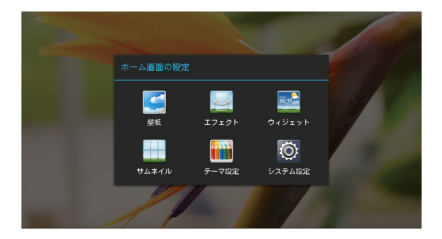

# **3** 文字入力

# **3.1** オンスクリーンキーボードの起動と非表示

HUAWEI MediaPad にはあらかじめ複数の文字入力方法がインストー ルされています。オンスクリーンキーボードから簡単に文字を入力できま す。

- ✓ オンスクリーンキーボードを起動するには、文字入力フィールド をタッブします。
- ✓ オンスクリーンキーボードを非表示にするには、
   ✓ をタップします。

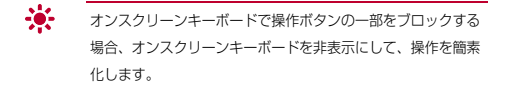

# 3.2 入力方法の選択

入力方法の切替手順は以下のとおりです。

- テキストフィールドをタップすると、オンスクリーンキーボード が起動します。
- 2 通知バーで 🏧 をタップします。

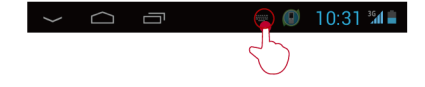

3 表示されたオプションメニューから、該当する入力方法を選択します。

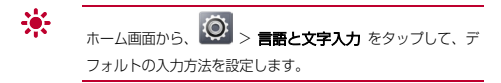

#### 3.3 テキストの編集

オンスクリーンキーボードを使用してテキストのコピー、切り取り、貼り 付けができます。

- 2 🗧 をドラッグしてカーソルを移動します。
- 3 4 および が表示されるまで、文字を長押しします。
- 4 4 および をドラッグして、任意の文字を選択します。
- 5 全て選択、コピー をタッブするか、カット をタッブします。 削除ボタンをタッブすると、選択した文字を削除することができます。
- 6 文字を挿入したい場所をタップして、ペーストをタップすると、 コピーや切り取った文字が貼り付けられます。

# 3.4 FSKAREN で入力する

FSKAREN では、次の3 種類のキーボードを利用できます。

1 10 +-

複数の文字が各キーに割り当てられています。フリックして文字 を入力するフリック入力、目的の文字が表示されるまでキーを繰 り返しタップするトグル入力の 2 種類から選択できます。 フリック入力

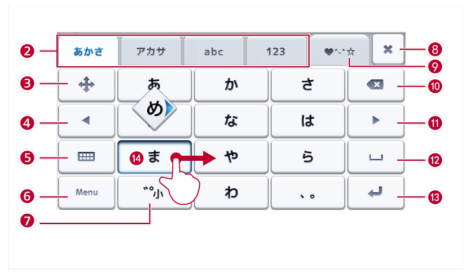

トグル入力

| 0 —        | 間        | まで  | また          | た ます ま |    | 毎  | 8 |     |      |
|------------|----------|-----|-------------|--------|----|----|---|-----|------|
| 0 —        | あかる      | ŧ 7 | アカサ abc 123 |        | •• | ** | × | - 8 |      |
| 6 —        | +        |     | あ           | か      |    | t  |   | 3   | -0   |
| <b>4</b> — | -        |     | た           | な      |    | は  | ) |     | - 0  |
| <b>G</b> — | -        |     | ŧ           | *      |    | 5  |   | 換 - | - 12 |
| 6—         | 777 9688 |     | "°小         | ゎ      |    | •• | R | 定 - | - 13 |
| 0          |          |     |             |        |    |    |   |     |      |

| 1 | 変換候補が表示されます。候補をタップすると文字を入<br>力できます。                                                             |
|---|-------------------------------------------------------------------------------------------------|
|   | <ul> <li>✓ 変換候補の表示を切り替えるときは、変換候補欄を左<br/>/右にフリックします。</li> <li>✓ をタップすると、変換候補欄を広げられます。</li> </ul> |
|   |                                                                                                 |
| 2 | 文字入力モードを切り替えます。                                                                                 |

| 3                              | カーソル画面を表示します。                                                                                                    |
|--------------------------------|----------------------------------------------------------------------------------------------------|
|                                | ✓ カーソルを移動したり、文字列の範囲を選択してコピ                                                                                                    |
|                                | ―/切り取り/貼り付けしたりできます。                                                                                                    |
| 4                              | 変換範囲を 1 文字縮小します。                                                                                                    |
|                                | ✓ 未確定の文字がないときは、カーソルを左に移動しま                                                                                                    |
|                                | す。                                                                                                    |
| 5                              | キーボードの種類を変更します。                                                                                                    |
| 6                              | カタカナや英数字に変換します。                                                                                                    |
|                                | ✓ Menu と表示されているときは、入力方法の切り替                                                                                                    |
|                                | えや、キーボー ドの各種設定などができます。                                                                                                    |
| 7                              | 入力中の文字の大文字/小文字を切り替えたり、濁点/                                                                                                    |
|                                | 半濁点を付けたりします。                                                                                                    |
|                                |                                                                                                    |
| 8                              | キーボードを閉じます。                                                                                                    |
| 8<br>9                         | キーボードを閉じます。<br>顔文字/記号一覧を利用します。                                                                                                    |
| 8<br>9<br>10                   | キーボードを閉じます。<br>顔文字/記号一覧を利用します。<br>カーソルの左側にある文字を削除します。ロングタッチ                                                                                                    |
| 8<br>9<br>10                   | キーボードを閉じます。<br>顔文字/記号一覧を利用します。<br>カーソルの左側にある文字を削除します。ロングタッチ<br>すると文字を連続して削除します。                                                                                                    |
| 8<br>9<br>10<br>11             | キーボードを閉じます。<br>顔文字/記号一覧を利用します。<br>カーソルの左側にある文字を削除します。ロングタッチ<br>すると文字を連続して削除します。<br>変換範囲を 1 文字拡大します。                                                                                                    |
| 8<br>9<br>10<br>11             | <ul> <li>キーボードを閉じます。</li> <li>顔文字/記号一覧を利用します。</li> <li>カーソルの左側にある文字を削除します。ロングタッチ</li> <li>すると文字を連続して削除します。</li> <li>変換範囲を1 文字拡大します。</li> <li>✓ 未確定の文字がないときは、カーソルを右に移動しま</li> </ul>                                                                                     |
| 8<br>9<br>10<br>11             | <ul> <li>キーボードを閉じます。</li> <li>顔文字/記号一覧を利用します。</li> <li>カーソルの左側にある文字を削除します。ロングタッチ<br/>すると文字を連続して削除します。</li> <li>変換範囲を1 文字拡大します。</li> <li>✓ 未確定の文字がないときは、カーソルを右に移動します。</li> </ul>                                                                                        |
| 8<br>9<br>10<br>11             | <ul> <li>キーボードを閉じます。</li> <li>顔文字/記号一覧を利用します。</li> <li>カーソルの左側にある文字を削除します。ロングタッチ<br/>すると文字を連続して削除します。</li> <li>変換範囲を1文字拡大します。</li> <li>✓ 未確定の文字がないときは、カーソルを右に移動します。</li> <li>変換を行います。</li> </ul>                                                                       |
| 8<br>9<br>10<br>11             | <ul> <li>キーボードを閉じます。</li> <li>顔文字/記号一覧を利用します。</li> <li>カーソルの左側にある文字を削除します。ロングタッチ<br/>すると文字を連続して削除します。</li> <li>変換範囲を1 文字拡大します。</li> <li>✓ 未確定の文字がないときは、カーソルを右に移動しま<br/>す。</li> <li>変換を行います。</li> <li>✓ 上表示されているときは、スペースを入力しま</li> </ul>                                |
| 8<br>9<br>10<br>11<br>12       | <ul> <li>キーボードを閉じます。</li> <li>顔文字/記号一覧を利用します。</li> <li>カーソルの左側にある文字を削除します。ロングタッチ<br/>すると文字を連続して削除します。</li> <li>変換範囲を1 文字拡大します。</li> <li>・ 未確定の文字がないときは、カーソルを右に移動しま<br/>す。</li> <li>変換を行います。</li> <li>・ □ と表示されているときは、スペースを入力しま<br/>す。</li> </ul>                       |
| 8<br>9<br>10<br>11<br>12<br>13 | <ul> <li>キーボードを閉じます。</li> <li>顔文字/記号一覧を利用します。</li> <li>カーソルの左側にある文字を削除します。ロングタッチ<br/>すると文字を連続して削除します。</li> <li>変換範囲を1 文字拡大します。</li> <li>* 未確定の文字がないときは、カーソルを右に移動しま<br/>す。</li> <li>変換を行います。</li> <li>* □と表示されているときは、スペースを入力しま<br/>す。</li> <li>入力中の文字を確定します。</li> </ul> |

| 14 | ✓ フリック入力:入力する文字の行が割り当てられているキーをタップしたまま、上/下/左/右にフリック |
|----|----------------------------------------------------|
|    | して、入力する文字を選択する。                                    |
|    | ✓ トグル入力:目的の文字が表示されるまでキーを繰り<br>返しタップ すろ             |

2 QWERTY

パソコンのキーボードと同様のキー配列で、日本語を入力するに はローマ字で入力します。

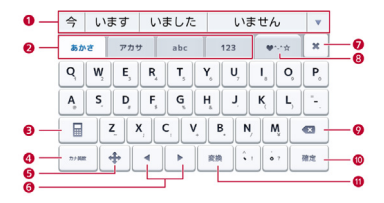

| 1 | 変換候補が表示されます。候補をタップすると文字を入<br>力できます。                                                             |
|---|-------------------------------------------------------------------------------------------------|
|   | <ul> <li>✓ 変換候補の表示を切り替えるときは、変換候補欄を左<br/>/右にフリックします。</li> <li>✓ をタップすると、変換候補欄を広げられます。</li> </ul> |
| 2 | 文字入力モードを切り替えます。                                                                                 |
| 3 | キーボードの種類を変更します。                                                                                 |

| 4                  | 英字に変換します。                                                                                                    |
|--------------------|----------------------------------------------------------------------------------------------------|
|                    | ✓ Menu と表示されているときは、入力方法の切り替                                                                                                    |
|                    | えや、キーボードの各種設定などができます。                                                                                                    |
| 5                  | カーソル画面を表示します。                                                                                                    |
|                    | カーソルを移動したり、文字列の範囲を選択してコピー                                                                                                    |
|                    | /切り取り/貼り付けしたりできます。                                                                                                    |
| 6                  | 変換範囲を1文字縮小/拡大します。                                                                                                    |
|                    | ✓ 未確定の文字がないときは、カーソルを左/右に移動                                                                                                    |
|                    | します。                                                                                                    |
| 7                  | キーボードを閉じます。                                                                                                    |
|                    |                                                                                                    |
| 8                  | 顔文字/記号一覧を利用します。                                                                                                    |
| 8<br>9             | 顔文字/記号一覧を利用します。<br>カーソルの左側にある文字を削除します。ロングタッチ                                                                                                    |
| 9                  | 顔文字/記号一覧を利用します。<br>カーソルの左側にある文字を削除します。ロングタッチ<br>すると文字を連続して削除します。                                                                                            |
| 8<br>9<br>10       | 顔文字/記号一覧を利用します。<br>カーソルの左側にある文字を削除します。ロングタッチ<br>すると文字を連続して削除します。<br>入力中の文字を確定します。                                                                           |
| 8<br>9<br>10       | <ul> <li>         顔文字/記号一覧を利用します。         <ul> <li>カーソルの左側にある文字を削除します。ロングタッチ</li> <li>すると文字を連続して削除します。</li> <li>入力中の文字を確定します。</li> <li></li></ul></li></ul> |
| 8<br>9<br>10<br>11 | <ul> <li>         顔文字/記号一覧を利用します。         <ul> <li>カーソルの左側にある文字を削除します。ロングタッチ<br/>すると文字を連続して削除します。</li> <li>入力中の文字を確定します。</li> <li></li></ul></li></ul>      |
| 8<br>9<br>10<br>11 | <ul> <li>         顔文字/記号一覧を利用します。         <ul> <li>カーソルの左側にある文字を削除します。ロングタッチ<br/>すると文字を連続して削除します。</li> <li>入力中の文字を確定します。</li> <li></li></ul></li></ul>      |

#### 3 50音

50 音表をタップして入力します。

| 0-  | 今            | います |    | L    | いました |      | いません |   |   |    |       |    |
|-----|--------------|-----|----|------|------|------|------|---|---|----|-------|----|
| 0-  | <b>3</b> 5 / | ۶đ  | 71 | 59   | at   | ic . | 12   | 3 |   | ·* | ×     | -0 |
|     | Г            | Þ   | 5  | や    | ŧ    | は    | な    | た | t | か  | ぁ     | -0 |
|     | J            | を   | 6  | ø    | 7    | U    | E    | 5 | L | き  | い     |    |
|     | -            | h   | る  | よ    | £    | s.   | 8    | 2 | す | <  | う     |    |
|     | •            |     | n  | ?    | න    | 1    | ね    | τ | t | け  | え     |    |
|     |              | •   | 3  | 1    | Ð    | ほ    | Ø    | ٢ | そ | E  | ສ     |    |
| 0-  | 777 948      |     | -  | 1027 |      |      |      |   | • | ]  | 112 - | 0  |
| ĕ—  |              |     |    |      |      |      |      |   |   |    |       | _@ |
| 6 — |              |     |    |      |      |      |      |   |   |    |       | -  |

| 1 | 変換候補が表示されます。候補をタップすると文字を入<br>力できます。<br>✓ 変換候補の表示を切り替えるときは、変換候補欄を左<br>/右にフリックします。<br>✓ をタップすると、変換候補欄を広げられます。 |
|---|----------------------------------------------------------------------------------------------------|
| 2 | 文字入力モードを切り替えます。                                                                                             |
| 3 | 英字に変換します。<br>Menu と表示されているときは、入力方法の切り替え<br>や、キーボードの各種設定などができます。                                             |
| 4 | <ul> <li>カーソル画面を表示します。</li> <li>✓ カーソルを移動したり、文字列の範囲を選択してコピ</li> <li>一/切り取り/貼り付けしたりできます。</li> </ul>          |
| 5 | 小文字/大文字を切り替えます。                                                                                             |
| 6 | 変換範囲を 1 文字縮小/拡大します。<br>✓ 未確定の文字がないときは、カーソルを左/右に移動<br>します。                                                   |
| 7 | キーボードを閉じます。                                                                                                 |
| 8 | 顔文字/記号一覧を利用します。                                                                                             |

| 9  | 入力中の文字を確定します。             |
|----|---------------------------|
|    | 🗸 🛁 と表示されているときは、改行します。    |
| 10 | カーソルの左側にある文字を削除します。ロングタッチ |
|    | すると文字を連続して削除します。          |
| 11 | 変換を行います。                  |
|    | 🖌 🖳 と表示されているときは、スペースを入力しま |
|    | す。                        |

# 3.5 Huawei入力方法

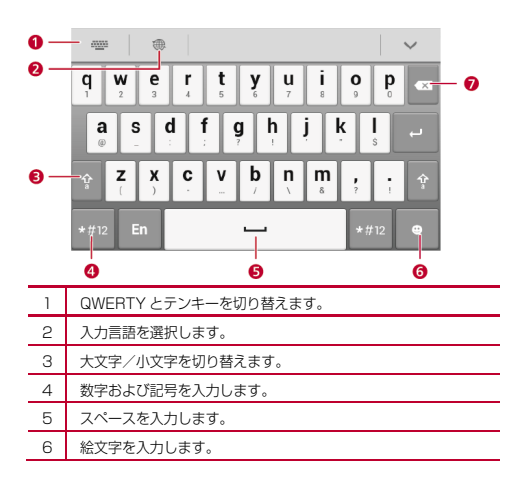

| 7 | ~ | タップすると、カーソルの左にある文字が削除されます。  |
|---|---|-----------------------------|
|   | ~ | 長押しすると、カーソルの左にあるすべての文字が削除され |
|   |   | ます。                         |

# 4 HUAWEI MediaPadのカスタマイズ

自分の写真を壁紙として設定する方法、音楽プレーヤーをホーム画面に移 動して、簡単に見つけられるようにする方法については、後述の説明を参 照してください。

# 4.1 ホーム画面アイテムの移動

ホーム画面のアイテムを自由に配置できます。

- HUAWEI MediaPad が振動するまで移動するアイテムを長押 しします。
- 2 アイテムを所定の場所にドラッグして放します。

アイテムを別のホーム画面に移動するには、アイテムを画面の 左右の端にドラッグして保持します。前のホーム画面または次 のホーム画面が表示されます。

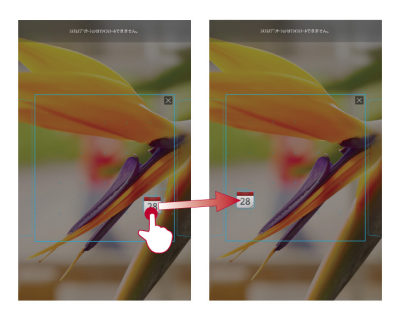

## 4.2 ホーム画面へのウィジェットの追加

カレンダー、音楽ブレーヤー、天気時計などのウィジェットをホーム画面 に追加できます。

- 1 ホーム画面の何もない場所を長押しします。
- 表示されたオブションメニューから、ウィジェット を選択します。
- 3 ウィジェットを長押しして、所定の場所にドラッグして放します。

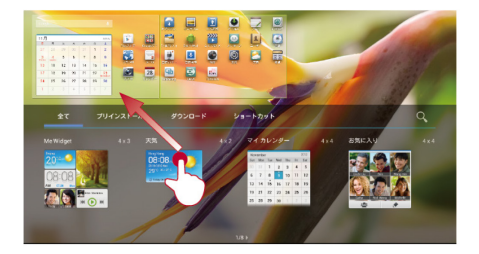

# 4.3 ホーム画面アイテムの削除

不要なホーム画面のアイテムを削除できます。

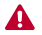

アプリのアイコンを削除すると、該当するアプリがアンインス トールされます。

- HUAWEI MediaPad が振動するまで削除するアイテムを長押 しします。
- 2 アイテムをゴミ箱アイコンまでドラッグして、放します。

#### 4.4 ホーム画面の追加

ホーム画面を追加することにより、ホーム画面上にアプリやウィジェット を配置することができます。これによりアプリをきれいに整理することが できます。

- 1 ホーム画面の何もない場所を長押しします。
- 2 表示されたオプションメニューから、サムネイル を選択します。
- 3 🕈 をタップします。

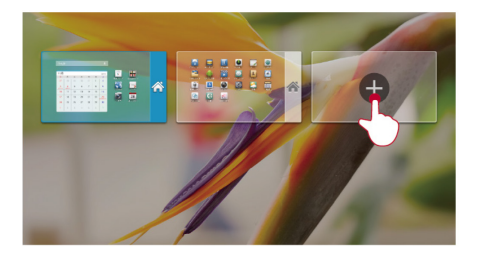

最大 6 個のホーム画面を持つことができます。

#### 4.5 ホーム画面の削除

不要なホーム画面を削除できます。

空白のホーム画面のみを削除できます。

- 1 空白のホーム画面の何もない場所を長押しします。
- 2 表示されたオプションメニューから、サムネイル を選択します。
- 3 左上部で 🗙 をタップします。

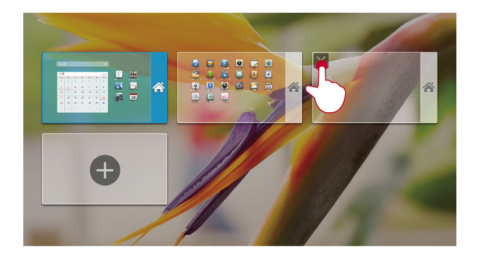

# 4.6 壁紙のカスタマイズ

気に入った写真を壁紙として設定できます。

- 1 ホーム画面の何もない場所を長押しします。
- 2 表示されたオプションメニューから、**壁紙**を選択します。
- 3 画面上の説明に従って壁紙を選択します。

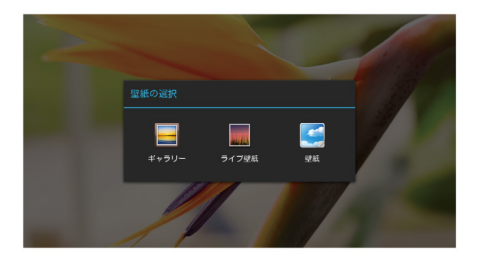

## 4.7 音量の調整

音楽、マルチメディア、アラーム、通知の音量を設定できます。

- ホーム画面から、 > 音 > 音量 をタップします。
- 2 スライダーをドラッグして、音量を調整します。

音量キーを使用して、アプリ実行中に音量を調節することもできます。

## **4.8**着信音の設定

音楽や録音ファイルなどの音声ファイルを着信音として設定できます。

- ホーム画面から、 2 音 > 通知音をタップします。
- 表示されたオブションメニューから、音楽ファイル を選択します。
- 3 該当する音声ファイルをタップして、OK をタップします。

#### 4.9 画面の明るさの調整

HUAWEI MediaPad は光センサーを内蔵しているため、周囲の明るさに よって自動的に画面の明るさが調整されます。また手動でも画面の明るさ を調整できます。

画面の明るさを低い値にすると、HUAWEI MediaPadの消費 電力が節約されます。

- ホーム画面から、 > 表示 > 画面の明るさ をタップします。
- 2 画面上の明るさを調整するには、目的の設定を選択します。
- ✓ 自動:明るさを自動調整 チェックボックスを選択します。
- ✓ 手動:明るさを自動調整 チェックボックスの選択を解除し、ス ライダーをドラッグします。

# 4.10 画面タイムアウト時間の設定

消費電力を節約するために、HUAWEI MediaPad は一定時間操作が行わ れない場合に自動的に画面をロックします。タイムアウト時間は自由に設 定できます。

- 1 ホーム画面から、  $\bigcirc$  > 表示 > スリーブ をタップします。
- 2 タイムアウト時間を選択します。

#### 4.11 画面ロック

画面ロックにより、使用していない間の不正な操作を防止します。 HUAWEI MediaPad により複数の方法で画面をロックできます。

- ホーム画面から、 とキュリティ > 画面のロック をタ ップします。
- 2 ロック方法を選択して、画面上の説明に従います。

画面ロックが設定された状態で、HUAWEI MediaPad が一定時間アイド ル状態の場合、自動的に画面がロックされます。また電源キーを押して画 面をロックすることもできます。

# 5 インターネット接続

HUAWEI MediaPad は無線インターネットサーフィンの新時代へと導き ます。どのように動作するかを見てみましょう。

#### 5.1 Wi-Fiネットワーク

Wi-Fi ネットワークとは無線によるローカルエリアネットワークのことで す。Wi-Fi 端末は移動中でもWi-Fi ネットワークへの高速接続を維持しま す。Wi-Fi ネットワークは家庭やホテルや図書館など公共の場所で広く利 用されています。

#### 5.2 Wi-Fiネットワークへの接続

HUAWEI MediaPad を Wi-Fi ネットワークに接続すると、Wi-Fi ネット ワーク経由でインターネットにアクセスすることができます。

アクセスするには、無線ネットワークが利用可能であることを確認してく ださい。 ご自宅で HUAWEI MediaPad を使用する場合は、無線ルータ ーをオンにして Wi-Fi ホットスポットを設定してください。 図書館やショ ッピングモールなど、公共の場所で HUAWEI MediaPad を使用する場合、 オーブンな Wi-Fi ネットワークが存在する場合があります。

Wi-Fi 機能をオンにすると、HUAWEI MediaPad の消費電力が高くなり ます。 バッテリーを節約するために、使用する必要がないときは Wi-Fi 機能をオフにしておきます。

- 1 ホーム画面から、 > WI-Fi をタップします。
- WI-FI をオンにします。エリア内に利用可能な Wi-Fi ネットワー クがあるかどうかスキャンします。
- 3 該当する Wi-Fi ネットワークを選択します。
- ✓ オープンな Wi-Fi ネットワークに直接接続できます。

✓ 暗号化された Wi-Fiネットワークに対しては、表示されたプロン プトでパスワードを入力します。

HUAWEI MediaPad が Wi-Fi ネットワークに接続されている場合、Wi-Fi ネットワークの名前をタップすると、通信速度、暗号化モード、IP アドレ スなどの接続詳細を表示することができます。

Wi-Fi がオンになっている場合、HUAWEI MediaPad が以前に接続した ことのある Wi-Fi ネットワークの圏内に戻ると、その Wi-Fi ネットワーク に自動的に再接続されます。

#### 5.3 データ通信サービスを有効化

通信事業者のネットワークを使用して、HUAWEI MediaPad のデータ通 信サービスを有効にしてインターネットにアクセスできます。

データ通信サービスを使用すると、料金が発生する場合があります。詳細 は、通信事業者にお問い合わせください。

- 1 ホーム画面から、 🙆 をタップします。
- 2 無線とネットワーク で、その他... > モバイルネットワーク をタッブします。
- 3 データ通信を有効にする チェックボックスを選択します。

# 5.4 データ通信サービスの無効化

データ通信量を節約するには、Wi-Fi ネットワークが利用可能な場合に HUAWEI MediaPad のデータ通信サービスを無効にします。

- 1 ホーム画面から、 🙆 をタップします。
- 2 無線とネットワーク で、その他... > モバイルネットワーク をタッブします。

3 データ通信を有効にする チェックボックスのチェックをはず します。

# 5.5 ポータブルWi-Fiホットスポット

HUAWEI MediaPad でインターネットアクセスが可能な場合、Wi-Fi ホ ットスポットとすることができるため、モバイル信号をWi-Fi 信号に変換 することでWi-Fi 端末でインターネットへのアクセスが可能になります。 データ通信量に制限のないサービスブランや大容量の通信量が可能なサー ビスブランに加入している場合、HUAWEI MediaPad のデータ通信を他 の端末と共有することができます。

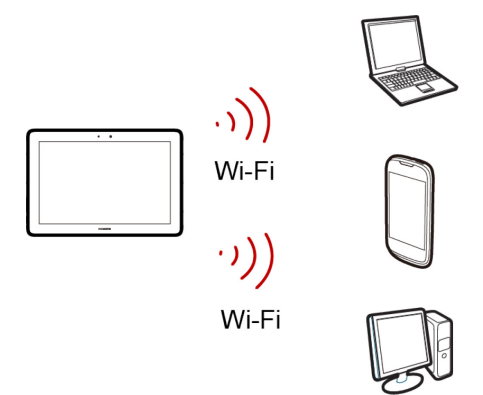

**5.6** Wi-Fiホットスポットによるデータ通信の 共有

- 1 ホーム画面から、 🙆 をタップします。
- 2 無線とネットワーク で、その他...> テザリングとポータブル アクセス をタッブします。
- 3 ポータブル Wi-Fi アクセスポイント チェックボックスを選択 します。
- 4 ポータブル WI-FI ホットスポット設定 > WI-FI アクセスポイ ントを設定 をタッブします。次に画面上の説明に従って SSID、 パスワード、その他の設定を行います。

Wi-Fi に対応可能な端末から HUAWEI MediaPad の SSID を検索して、 HUAWEI MediaPad で設定された Wi-Fi ネットワークに接続できます。

# 5.7 USBテザリング

USB テザリングによりネットワーク接続を共有できます。

この機能では端末が USB 接続でネットワーク接続を共有することができ るようになります。

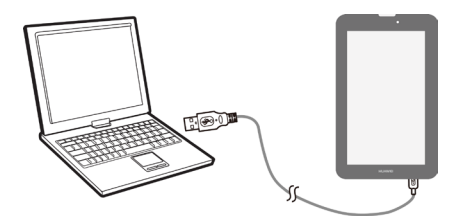

USB テザリングを使用するには、HUAWEI MediaPad でインターネット アクセスが可能なことを確認してください。

USB テザリングを利用すると、データ通信料が発生する場合があります (購入した HUAWEI MediaPad のバージョンにより異なります)。 通信 料に関する詳細は、通信事業者にお問い合わせください。

#### 5.8 HUAWEI MediaPadのデータ接続の共

#### 有

USB ケーブルを利用して HUAWEI MediaPad をコンピュータに接続し ます。これで HUAWEI MediaPad のデータ接続により、コンピュータか らインターネットにアクセスできます。

- USB テザリングを使用するには、HUAWEI MediaPad でイ ンターネットアクセスが可能なことを確認してください。
  - 1 付属の USB ケーブルで HUAWEI MediaPad のポートをコン ビュータの USB ポートに接続します。
  - 2 ホーム画面から、 2 ホーム画面から、
  - 3 無線とネットワーク で、その他...> テザリングとポータブル アクセス をタッブします。
  - 4 USB テザリング チェックボックスを選択します。USB テザリング接続が設定されると、コンピュータからインターネットにアクセスすることができます。
- HUAWEI MediaPadの USB テザリング機能の使用中にマス ストレージデバイスとして microSD カードにアクセスすることはできません。

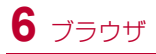

ブラウザによりウェブサーフィンやウェブページの閲覧が可能です。 ブラ ウザを利用してリアルタイムのニュースと情報を常に把握できます。 常 時接続およびインターネットのブラウズは非常に簡単に実行できます。

# 6.1 ウェブページのブラウズ

ホーム画面から、 どう をタップすると、 ブラウザが起動されます。

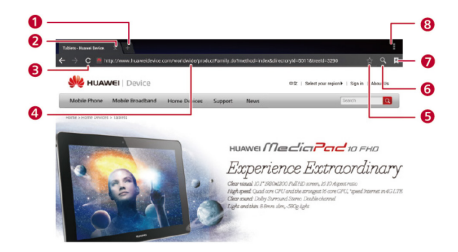

| 1 | 新しいタブを開きます。          |
|---|----------------------|
| 2 | 現在のタブを閉じます。          |
| 3 | 現在のタブを更新します。         |
| 4 | ウェブのアドレスを入力します。      |
| 5 | 現在のページをブックマークに追加します。 |
| 6 | 検索ボックスを開きます。         |
| 7 | ブックマークを表示します。        |
| 8 | その他のオプションを表示します。     |

#### 6.2 ファイルのダウンロード

ウェブページからファイル、画像、アブリをダウンロードできます。 ダウ ンロードしたファイルは HUAWEI MediaPad の内部メモリまたは microSD カードに保存されます。

たとえば、ウェブページから画像をダウンロードする場合は、対象の画像 を長押しして、表示されたオブションメニューから **画像を保存** を選択し ます。 ウェブページからファイルをダウンロードするには、ファイルへの リンクを長押しして、表示されたオプションメニューから **リンクを保存** を選択します。

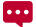

HUAWEI MediaPad および個人データを保護するには、信頼 できる提供元だけからダウンロードしてください。これには、 ジ > セキュリティ をタッブして、提供元不明のアプリ チェックボックスのチェックをはずします。

#### 6.3 ブックマークの管理

ウェブサイトをブックマークに設定すると、すぐにアクセスできます。

- ホーム画面から、 をタップすると、 ブラウザが起動されます。
- 2 **8** をタップすると、ブックマークの管理画面が表示されます。
- 3 ブックマークを共有したり、開いたり、削除するにはブックマー クを長押しします。

# 6.4 ホームページの設定

1 つのウェブページをホームページに設定できます。

- ホーム画面から、 をタップすると、 ブラウザが起動されます。
- 2 ≥ 設定 > 全般 を選択します。
- 3 ホームページを設定 をタップして、画面上の説明に従います。

#### 6.5 閲覧履歴の消去

プライバシーをしっかりと保護するには、閲覧履歴を時々消去することを お勧めします。

- ホーム画面から、 をタップすると、 ブラウザが起動されます。
- 2 こ > 設定 > プライパシーとセキュリティ をタップします。
- 3 スクロールダウンして、履歴消去 をタップします。
## 7 データの共有

HUAWEI MediaPad により複数の方法でファイルを共有できます。 いつ でもどこでもデータを共有することができるため、友人や家族があなたの 体験を共有したり、常にあなたの近況が分かります。

## 7.1 Wi-Fi Direct接続の設定

1 台のデバイスと Wi-Fi Direct でファイルを共有するには、HUAWEI MediaPad と該当デバイス間で Wi-Fi Direct 接続を確立してください。

- HUAWEI MediaPad のホーム画面から、 シ W-Fi をタ ップします。
- 2 > WI-FI Direct をタッブすると、Wi-Fi Direct 画面が表示されます。
- その他… リストから、該当するデバイスをタップして接続します。

ご利用の HUAWEI MediaPad の名前を変更するには、Wi-Fi 接続画面か ら **名前変更** をタップします。

### 7.2 Wi-Fi Directによるファイルの共有

Wi-Fi Direct により写真、ビデオ、曲、その他のファイルを友人と共有で きます。

- 1 ホーム画面から、 1 ホーム画面から、
- 2 共有するファイルを長押しします。
- 表示されたオブションメニューから、共有 > Wi-Fi をタップします。
- 4 ファイルを共有するデバイスを選択します。

- ✓ 該当するデバイスが表示されていない場合、その他のデバイス をタップして Wi-Fi Direct 設定画面に入ります。接続対象のデバ イスをタップします。
- ✓ Wi-Fi Direct 接続が確立されていない場合、HUAWEI MediaPad には Wi-Fi Direct 設定画面が表示されます。接続対象のデバイス をタップします。

## 7.3 Bluetoothによるファイルの共有

Bluetooth により写真、ビデオ、その他のファイルを家族や友人間で簡単 に送受信することができます。 インターネット接続が利用できない場合 でも、Bluetooth 対応デバイスとファイルを直接共有することができま す。

- 1 ホーム画面から、 5 をタップします。
- 2 該当するファイルを長押しします。
- 3 表示されたオブションメニューから、共有 > Bluetooth をタ ップし、画面上の説明に従います。

## 7.4 Bluetoothによるファイルの受信

- ホーム画面から、 Sluetooth をタッブして、
   Bluetooth をオンにします。
- 2 接続された Bluetooth デバイスからファイルを送信すると、メ ッセージが HUAWEI MediaPad の通知バーに表示されます。
- 3 通知を開き、表示されたダイアログボックスの 承諾 をタップし てファイルを受信します。

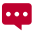

接続エラーを防ぐために、Bluetooth ペアリング要求またはデ ータ転送要求にすぐに応答してください。

## 7.5 コンピュータへの接続

HUAWEI MediaPad をコンピュータに接続してデータの転送ができま す。

- 付属の USB ケーブルで HUAWEI MediaPad の Micro-USB ポ ートをコンピュータの USB ポートに接続します。
- 2 コンピュータ上の表示されたオプションメニューから、所定の接 続方法を選択して HUAWEI MediaPad に接続します。これによ り、ファイルの表示やデータの交換が可能になります。
- 最初にコンピュータに接続すると、ドライバのインストールウ ィザードがコンピュータ上に表示されます。ウィザードに従い ドライバをインストールします。ウィザードが表示されていな い場合、[マイコンピュータ]の HUAWEI MediaPad を示すア イコンをダブルクリックしてインストールを開始してくださ い。

## 7.6 コンピュータからファイルをコピー

HUAWEI MediaPad がコンピュータに接続されていることおよびドライ バソフトがインストールされていることを確認してください。

- 表示されたオプションメニューから、メディアデバイス (MTP) をタッブします。
- コンピュータ上で、[マイコンピュータ]から HUAWEI MediaPad に該当する USB フラッシュドライブを開きます。

3 コンピュータから目的のファイルを選択して、HUAWEI MediaPadのフォルダにコピーします。

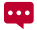

前述の説明は、OS が Windows のコンピュータのみに適用さ れます。その他の OS では、操作が異なる場合があります。

## **8** 連絡先

これからは名刺入れを持ち歩く必要はありません。HUAWEI MediaPad により、家族や友人の連絡先の詳細を簡単に保管することができます。 ま たインポートおよびエクスポート機能の向上により、様々な端末で簡単に 連絡先を復元できます。

## 8.1 連絡先の作成

- ホーム画面から、 をタッブすると、連絡先リストが表示されます。
- 2 🗳 をタップします。
- 3 名前、電話番号、Eメールアドレスなどの連絡先情報を入力します。
- 別のフィールドを追加 をタップすると、メモ、ニックネーム、 ウェブサイトなどの連絡先に関する詳細情報を入力すること ができます。
  - 4 ✓ をタップすると、連絡先が保存されます。

### 8.2 連絡先の同期

HUAWEI MediaPad、Microsoft Exchange、Google アカウント間で 連絡先を同期できます。

- 1 ホーム画面から、 🙆 をタップします。
- 2 アカウントでアカウントタイプを選択します。
- 3 同期するアカウントを選択します。

#### 4 連絡先を同期 チェックボックスを選択します。

HUAWEI MediaPad で同期するアカウントが設定されていない場合、ア カウント 画面から アカウントを追加 をタッブして、画面上の説明に従 ってアカウントを設定します。アカウントが設定されると、自動的に同期 されます。

#### **8.3**連絡先の編集

- ホーム画面から、 をタップすると、連絡先リストが表示されます。
- 2 編集する連絡先をタップします。
- 3 連絡先を編集するには、 ダ をタップします。

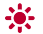

不要なエントリを削除するには、 🗙 をタップします。

**別のフィールドを追加** をタップすると、連絡先情報が追加されます。

4 ✓ をタップすると、変更が保存されます。

#### 8.4 連絡先の統合

重複した連絡先をなくすために、2 つ以上の連絡先を統合して 1 つの連絡 先にします。

統合できる連絡先は本体メモリに保存されている連絡先のみであり、SIM カードに保存されている連絡先に対しては統合できません。

- ホーム画面から、 をタッブすると、連絡先リストが表示されます。
- 2 統合する連絡先を選択します。

- 3 連絡先詳細から、結合された連絡先の管理 をタップします。
- 4 連絡先を追加 をタップして、最初の連絡先と統合する連絡先を 選択します。

統合された連絡先を削除するには、隣にある 🗙 をタップします。

#### 8.5 連絡先の検索

HUAWEI MediaPad では、電話番号や名前などの連絡先情報を入力する ことにより連絡先を検索できます。

- ホーム画面から、 をタッブすると、連絡先リストが表示されます。
- 2 表示された検索ボックスに連絡先情報を入力します。
- 3 検索結果から、目的の連絡先を見つけます。

#### 8.6 連絡先の削除

- ホーム画面から、 をタッブすると、連絡先リストが表示されます。
- 2 削除する連絡先を選択します。
- 3 > 削除 > OK をタップします。

ー度に複数の連絡先を削除するには、連絡先リストから 🍹 > **連絡先を** 削除をタップして、削除する連絡先を選択します。

## 8.7 連絡先グループの作成

連絡先を連絡先グループに割り当てたり、その連絡先に対してメッセージ やメールを送ることができます。 たとえば、頻繁に使用する連絡先を 1 つのグループに保存することができます。

- ホーム画面から、 をタップすると、連絡先リストが表示されます。
- 2 🚔 をタップします。
- 3 画面の右上部で <sup>4</sup> をタップします。
- 4 グループ名を入力します。
- 5 メンバーを追加 をタップします。
- 6 グループに追加する連絡先を追加して、メンバーを追加をタッ プします。
- 7 終了後、 ✓をタップすると、グループが保存されます。

## **8.8** 連絡先のmicroSDカードへのバックアッ プ

システムのアップグレードなどで誤って連絡先が削除されないように連絡 先を microSD カードにバックアップすることができます。

連絡先を microSD カードにバックアップする前に、 🗐 > ストレー

ジ > データ保存先設定 > SD カード をタップして HUAWEI

MediaPad のデフォルトのストレージが microSD カードになっているこ とを確認してください。

- ホーム画面から、 よをタップすると、連絡先リストが表示されます。
- 2 **連絡先の管理** をタップします。
- 3 表示されたオブションメニューから、ストレージにエクスポート > OK を選択します。

#### 8.9 microSDカードから連絡先をインポート

HUAWEI MediaPad は vcf 形式の連絡先ファイルのみサポートしていま す。 これは連絡先を保存するための標準形式です。連絡先名、アドレス、 電話番号、その他の情報を vcf ファイルで保存できます。

- vcf ファイルとしてインポートする連絡先を保存して、このファ イルを microSD カードに保存します。
- microSD カードを HUAWEI MediaPad に挿入します。ホーム 画面から、

   ・

   ・

   ・

   ・

   ・

   ・

   ・

   ・

   ・

   ・

   ・

   ・

   ・

   ・

   ・

   ・

   ・

   ・

   ・

   ・

   ・

   ・

   ・

   ・

   ・

   ・

   ・

   ・

   ・

   ・

   ・

   ・

   ・

   ・

   ・

   ・

   ・

   ・

   ・

   ・

   ・

   ・

   ・

   ・

   ・

   ・

   ・

   ・

   ・

   ・

   ・

   ・

   ・

   ・

   ・

   ・

   ・

   ・

   ・

   ・

   ・

   ・

   ・

   ・

   ・

   ・

   ・

   ・

   ・

   ・

   ・

   ・

   ・

   ・

   ・

   ・

   ・

   ・

   ・

   ・

   ・

   ・
- 3 表示されたオブションメニューから、ストレージからインポート を選択します。次に画面上の説明に従ってインポートする vcf ファイルを選択して、OK をタッブします。
- インポートする vcf ファイルはご利用の HUAWEI MediaPad と互換性がない場合があります。互換性がない場合、ファイル をインポートすると、一部の連絡先が失われます。

#### 8.10 SIMカードから連絡先をインポート

SIM カードを HUAWEI MediaPad に挿入すると、SIM カードから連絡 先をインポートできます。

- ホーム画面から、 をタップすると、連絡先リストが表示されます。
- 2 > 連絡先の管理 > SIM カードからコピー をタッブします。
- 3 1件ごとに連絡先をタッブして個別にインポートするか、全て選択をタッブしてすべての連絡先を端末にインポートします。
- 4 コピー > **タブレット** をタップします。

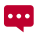

また連絡先をアカウントにインポートできます。

端末ごとに文字の表示が異なります。SIM カードから連絡先を インポートすると、一部の連絡先情報が文字化けしたり、一部 しか表示されない場合があります。

9 メッセージ

## 9.1 SMSの送信

電話番号や連絡先の名前を入力すると、一致する連絡先のリストが表示さ れます。このリストから目的の連絡先を選択するか、入力を続けて検索を 実行することもできます。

- 1 ホーム画面から、 2 をタップします。
- 2 新規作成 をタップします。
- 3 受信者を入力し、メッセージを作成して、 をタップすると、 メッセージが送信されます。

## 9.2 マルチメディアメッセージの送信

HUAWEI MediaPad により画像、ビデオ、スライドショーなどを含むマ ルチメディアメッセージを送信できます。ビデオを録画したり、歌を歌っ たり、複数の写真からスライドショーを作成して友人に送信したりするこ とができます。

- 1 ホーム画面から、 🖭 をタップします。
- 2 新規作成 をタップします。
- 3 受信者を入力します。
- 4 写真、ビデオ、スライドショー、その他のファイルを添付するに は、 ◎ をタッブします。

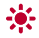

メッセージの件名を入力するには、 🖡 > **件名を追加** をタッ プします。

#### 5 5 をタップすると、メッセージが送信されます。

音声クリップ、画像、ビデオなどのマルチメディアファイルを 添付ファイルとして送信するには、ギャラリーを開いて、送信 するファイルを選択し、

#### 9.3 メッセージの確認

- 1 ホーム画面から、 🔛 をタップします。
- 2 確認したいメッセージをタップします。
- ✓ メッセージの確認中、メッセージの下にあるテキストフィールド に返信を入力できます。
- ✓ メッセージを転送または削除するには、該当するメッセージを長 押しします。表示されたオブションメニューから、転送または削 除を選択します。

#### 9.4 メッセージの検索

多くのメッセージから目的のメッセージを見つけることが難しい場合は、 この機能が役に立つことがあります。

- メッセージリストから、Q をタップします。
- 2 検索ボックスにキーワードを入力します。
- 3 検索結果から、目的のメッセージをタップして確認します。

#### 9.5 メッセージの削除

- メッセージリストから、削除するスレッドまたはメッセージを検 索します。
- スレッドまたはメッセージを長押しします。表示されたオプショ ンメニューから、**削除**を選択します。

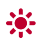

すべてのメッセージを削除するには、メッセージリストから ↓ > すべてのスレッドを削除 をタッブします。

## **10** EX-IV

コミュニケーションは非常に重要であるため、HUAWEI MediaPad はで きる限りシンプルに家族や友人と絶えず連絡をとれるようにしています。

## **10.1** Eメールアカウントの設定

HUAWEI MediaPad は E メール機能を提供します。 E メールアカウン トを HUAWEI MediaPad に追加すると、簡単にメールの送受信が可能に なります。

E メールアカウントを追加するには必要なパラメータを設定する必要があ ります。 詳細は、通信事業者にお問い合わせください。

- 1 ホーム画面から、 2 をタップします。
- 2 アカウントを追加 画面から、目的のアカウントタイプを選択します。
- 3 アカウントの設定 画面から、Eメールアドレスとパスワードを 入力して、次へをタップします。
- 4 画面上の説明に従ってその他の設定を行います。

E メールアカウントを追加した後にアカウントを追加する場合は、 単 > 設定 >アカウントを追加をタップします。

#### 10.2 Eメールの送信

- ホーム画面から、 きタップすると、メールボックスが開きます。 複数の E メールアカウントが追加されている場合、目的のアカウントを選択してください。
- 2 画面の右上隅で ▲ をタッブします。次に画面上の説明に従っ て受信者、件名、本文を入力します。

3 メールの送信準備が完了したら、 ▶ をタップします。

#### 10.3 Eメールの確認

新着メールがあると、通知アイコンが通知バーに表示されます。

- ホーム画面から、 をタッブすると、メールボックスが開きます。 複数の E メールアカウントが追加されている場合、目的のアカウントを選択してください。
- 2 E メールリストから、確認したいメールを選択します。
- ✓ 送信者だけに返信するには、 ← をタップします。
- ✓ 全員に返信するには、 ◆ をタップします。
- ✓ メールを転送するには、 \*\* をタップします。
- ネットワークの状況によっては、メールの取得に時間がかかる 場合があります。メールリストを更新するには、右上部の をタッブします。

### 10.4 Eメールの削除

- ホーム画面から、 をタップすると、メールボックスが開きます。 複数の E メールアカウントが追加されている場合、目的のアカウントを選択してください。
- 2 Eメールリストから、削除するメールを選択します。
- 3 メールを削除するには、 をタップします。

複数のメールを一度に削除するには、削除するメールを選択し て、 ● をタップします。

#### 10.5 Eメールアカウントの設定

E メールアカウントを追加した後、設定を変更できます。

- 1 ホーム画面から、 2 をタップします。
- 2 <sup>■</sup> > **設定** をタップします。
- 3 Eメールアカウントリストから、編集するアカウントを選択します。
- 4 画面上の説明に従って全般設定と通知設定を行います。

••• サーバー設定 を変更しないでください。変更すると、メール の送受信ができなくなる場合があります。

#### 10.6 Eメールアカウントの削除

E メールアカウントを削除すると、サーバーに保存されている E メールは 削除されませんが、HUAWEI MediaPad ではこのアカウントによるメー ルの送受信はできなくなります。

- 1 ホーム画面から、 2 をタップします。
- 2 <sup>■</sup> > 設定 をタップします。
- 3 Eメールアカウントリストから、削除するアカウントを選択します。
- 4 メールを削除するには、アカウントを削除をタップします。

## **11** <sub>カメラ</sub>

時間が経過するにつれ、永遠に残しておきたい思い出があるはずです。こうした場合にカメラは素晴らしいツールとなります。

## 11.1 写真の撮影

カメラにより貴重な瞬間を撮影して大切に保存しておくことができます。

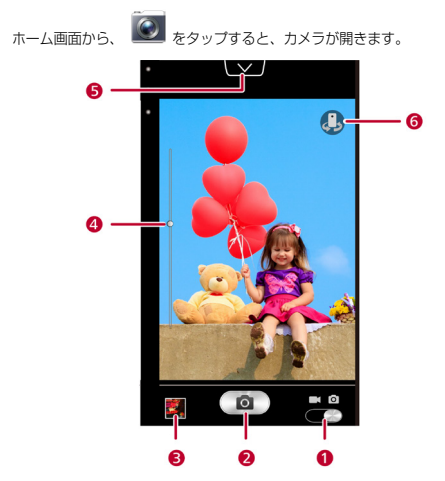

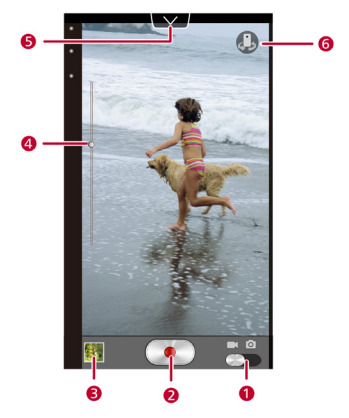

| 1 | カメラとビデオ撮影モードを切り替えます。           |
|---|--------------------------------|
| 2 | タップして写真の撮影または録画を開始します。         |
| З | 前の写真のサムネイル。タップして撮影した写真やビデオを表示  |
|   | します。                           |
| 4 | スライダーを左右にドラッグして、拡大します。         |
| 5 | タップすると、以下のようなオプションメニューが表示されます。 |
|   | ✓ 🔲 : 写真モードを選択します。             |
|   | ✓ 🔆 : フィルタリングモードを選択します。        |
|   | ✓ ■ : ホワイトバランスを選択します。          |
|   | ✓ ◎ : その他の設定。                  |
|   | ✓ 🞆 : ビデオ画質を設定します。             |
| 6 | リアとフロントカメラを切り替えます。             |

### 11.2 パノラマ写真の撮影

複数の写真を撮影して、それらを1つの写真に貼り付けることができます。

- 1 カメラ画面から、設定メニューを開きます。
- パノラマ をタップすると、パノラマ撮影モードに移行します。
- 3 をタップすると、撮影が開始されます。ビューを取得するには HUAWEI MediaPad をゆっくりと動かします。
- ビューファインダー画面が赤く変化したら、そのビューは取得 されていません。これは HUAWEI MediaPad をあまりに速く 動かしたか、ビューファインダーの範囲がパノラマビューの上 限を超えていることが原因である場合があります。
  - 4 をタッブすると、撮影が停止され、パノラマ写真が自動的に生 成されます。

# **12** マルチメディア

HUAWEI MediaPad により音楽を聴いたり、写真を見たり、HD ディス ブレイでビデオを視聴することが可能になります。最近流行っているビデ オをキャッチアップしたり、最近のヒット曲を聴いたり、HUAWEI MediaPad の驚くべき高音質の音声を体験できます。

## 12.1 写真とビデオの共有

ギャラリーにより簡単に写真やビデオを表示できます。簡単に参照できる ように HUAWEI MediaPad のメモリおよび microSD カードに保存され ている写真やビデオを自動で検索したり、整理することができます。

- 1 ホーム画面から、 🔲 をタップすると、 ギャラリーが開きます。
- 2 全画面モードで表示するには写真またはビデオをタップします。 左右にフリックすると、前後のファイルが表示されます。

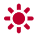

ピンチイン/ピンチアウト:地図を拡大/縮小します。自動回 転機能を有効にした場合、HUAWEI MediaPad を回転した場 合に画面方向が自動的に切り替わります。

写真やビデオを表示すると、以下のことが可能です。

| T | 断片化された画像をフィルタリングします。      |
|---|---------------------------|
|   | スライドショーとしてフォルダ内の写真を上映します。 |
| 6 | カメラを開きます。                 |
| < | 写真やビデオを共有します。             |
| 1 | その他のオプションを表示します。          |

## 12.2 写真やビデオの共有

Bluetooth、Eメールなどを経由して写真やビデオを共有できます。

- 1 ホーム画面から、 と をタップすると、 ギャラリーが開きます。
- 2 く が画面上部に表示されるまで写真、ビデオ、フォルダを長押 しします。
- 3 をタップして、選択したファイルまたはフォルダの共有方法 (Bluetooth または DLNA など)を選択します。次に、画面上 の説明に従って処理を完了します。

#### 12.3 写真の編集

HUAWEI MediaPad は強力な写真編集機能を提供します。 赤目を除去し たり、写真の回転やトリミングができます。

- 1 を開き、該当する写真を開きます。
- 2 編集をタップします。以下のようなことができます。
- ✓ 明るさを調整するには、 ▲ をタップします。
- ✓ 写真などを相互処理したり、ポスター化するには、FX をタップ します。
- ✓ 写真を傾けたり、ネガなどの処理をするには、 をタッブします。
- ✓ 写真の回転などを行うには、 🎮 をタップします。
  - 3 保存 をタップします。編集された写真は元の写真と同じフォル ダに保存されます。

## 12.4 音楽の再生

音楽を聞ける場所にいますか?HUAWEI MediaPad は公園などで歩きな がら音楽を聴くことができます。

ホーム画面から、 をタップすると、音楽ブレーヤーが開きます。 曲がアルバム、歌手、フォルダ、ブレイリスト別に分類されているため、 簡単に目的の曲を見つけることができます。

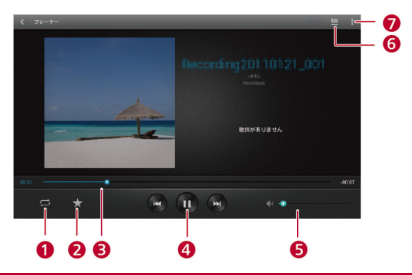

| 1 | 再生モードを切り替えます。                |
|---|------------------------------|
| 2 | 曲をお気に入りに追加します。               |
| З | 現在の再生位置を表示します。左右にドラッグすると、再生位 |
|   | 置が移動されます。                    |
| 4 | 再生または一時停止します。                |
| 5 | スライダーをドラッグして、音量を調整します。       |
| 6 | 現在の再生リストを開きます。               |
| 7 | その他のオプションを表示します。             |

## 12.5 ビデオの再生

HUAWEI MediaPad はポータブルビデオブレーヤーとして機能するた め、ダウンロードしたビデオやストリーミングをどこでも視聴することが できます。

- 1 ホーム画面から、 と をタップすると、 ギャラリーが開きます。
- 2 視聴するビデオをタッブして、● をタッブすると、再生されます。

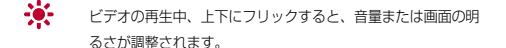

誤って画面を触らないように、画面をロックするには、 🎦 を タップします。

再生を制御するために画面のロックを解除するには、 1 をタ ップします。 再生コントローラが表示されます。 スライダーを ドラッグして再生を制御します。

ビデオを再生する場合、画面の右上部の 
をタップすると、ビデオ画面 サイズ、ジェスチャーの制御、字幕の設定などその他のアイコンが表示さ れます。

## **13** *774*

## 13.1 アラームの追加

時計は時間の経過と重要な予定を通知する優れた支援機能です。

- 1 ホーム画面から、
- 2 設定画面を表示するには、 をタップします。
- 3 有効にするアラームを選択します。
- 4 完了 をタップします。

アラームをタップして設定します。アラームを追加するには、**アラームの** 追加 をタップします。

### 13.2 アラームの削除

1 アラームリストから、削除するアラームを長押しします。

2 アラームの削除 > OK をタップします。

## 13.3 アラームのオン/オフ

アラームリストから、有効にするアラームにチェックを入れるか、無効に する場合はアラームのチェックをはずします。

## 13.4 アラームの編集

- 1 アラームリストから、編集するアラームをタップします。
- 2 設定を構成します。
- 3 OK をタップすると、アラームが保存されます。

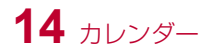

常に誕生日や重要な出来事を忘れていませんか?カレンダーはこうした問 題を解決します。HUAWEI MediaPad のカレンダーは出来事を追跡でき るように個人向けの支援機能を備えています。これにより決して記念日、 会議、約束を見逃すことはありません。

## 14.1 カレンダーの表示

カレンダーにより、会議や約束などの予定を作成および管理できます。 ホーム画面から、280 をタッブします。

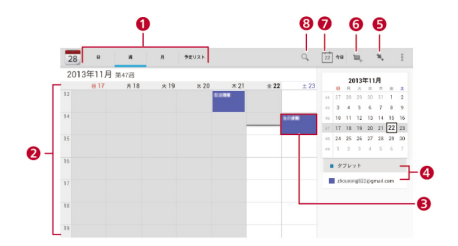

| 1 | タップすると、日/週/月/予定リストのリストビューが切 |
|---|-----------------------------|
|   | り替わります。                     |

| 2 | カレンダー。                      |
|---|-----------------------------|
|   | ✓ 日/週の表示モードでは、該当する日付を過ぎた場合、 |
|   | その日数か火色で表示されます。             |
|   | ✓ 月次表示モードの場合、現在の月が灰色で表示され、現 |
|   | 在の日付は白で表示されます。              |
| 3 | 保存された予定が表示されます。             |
| 4 | 指定されたアカウントまたはアイテムに登録されている予  |
|   | 定は、カレンダー上で表示と非表示を切り替えることができ |
|   | ます。                         |
| 5 | カレンダーに表示する日付を設定して、その日付に移動しま |
|   | す。                          |
| 6 | 予定を作成します。                   |
| 7 | タップすると、今日の日付を含むスケジュールリストが切り |
|   | 替わります。                      |
| 8 | タップしてキーワードを入力して、登録された予定を検索し |
|   | ます。                         |

## 14.2 アジェンダ

アジェンダはカレンダーを自動的に検索したり、アジェンダからすぐに1 日の予定が分かります。また重要な予定にはアラームを設定することもで きます。

アジェンダを表示するには、カレンダー画面から 予定リスト をタップし ます。

## 15 アプリケーションの管理

HUAWEI MediaPad では、生活をより便利で楽しくするための豊富なア ブリケーションを提供しています。この章では、アプリケーションを管理 するために理解しておく必要のある基本的な操作について説明します。

## 15.1 アプリのダウンロード

HUAWEI MediaPad にアプリをインストールして、機能を拡張して生活 をより豊かにすることができます。

アプリを取得するには、以下のいずれかの方法で可能です。

- ✓ Googleの Playストアなどのオンラインアプリストアからアプリ をダウンロードできます。
- ✓ HUAWEI MediaPad をコンピュータに接続して、ダウンロード したアブリをコンピュータからコピーできます。

## 15.2 アプリケーションのインストール

アプリケーションをダウンロードしたら、以下の手順を実行してください。

一部のサードパーティ製アブリケーションは HUAWEI MediaPad と互換性がない場合があります。一部のサードパー ティ製アブリケーションは正常に動作しない場合があり、シス テムが故障する可能性があります。信頼できる提供元からのみ アブリケーションをダウンロードすることをお勧めします。

- 1 ホーム画面から、 🗊 をタップします。
- 2 インストールするアプリを選択します。

- 3 ► **インストール** をタップします。
- 4 完了 をタップします。
- インストール中に インストールはプロックされました というメッセージが表示されます。メッセージをよく確認してください。インストールを続ける場合、画面上の説明に従って処理してください。

### 15.3 アプリケーションの表示

- 1 ホーム画面から、 🕺 > アプリを管理 をタップします。
- 2 すべて を左右にフリックすると、端末上にインストールされた すべてのアプリが表示されます。
- 3 詳細を表示するアプリをタップします。

## 15.4 アプリケーションのアンインストール

アプリケーションをアンインストールすると、内部メモリまたは microSD カードの空き容量を増やすことができます。

- ホーム画面から、 > アプリを管理 をタップします。
- 左右にフリックして、すべてをタッブすると、デバイス上にインストールされたすべてのアプリケーションが表示されます。
- 3 アンインストールするアプリケーションをタップします。
- 4 アプリケーションのアンインストールを開始するには、アンイン ストール > OK をタップします。

## 16 ファイルマネージャー

ファイルマネージャー により、HUAWEI MediaPad の内部メモリおよ び microSD カードに保存されたファイルやアプリケーションを簡単に管 理できます。ファイルの作成、表示、編集、移動、削除、アーカイブ、 圧縮、抽出などの基本景作を実行できます。

## 16.1 フォルダの作成

フォルダを作成すると、HUAWEI MediaPad の内部メモリおよび microSD カードに保存されているファイルを管理できます。

- 1 ホーム画面から、 🎦 をタップします。
- 2 内部 または SD カード をタップします。
- 3 **ま**をタップしてから、新規フォルダ をタップします。
- 4 フォルダに名前を付けます。同じディレクトリ内のフォルダの名前は既存のフォルダ名と同じにはできません。
- 5 保存 をタップします。

### 16.2 ファイルの検索

HUAWEI MediaPad では内部メモリまたは microSD カード内のファイ ルを簡単に検索できます。

- 1 ホーム画面から、 5 をタップします。
- 2 検索場所、内部 または SD カード を選択します。
- 3 画面の右上隅で **Q** をタップします。
- 4 ファイル名の一部またはすべてを入力します。

5 確認 をタップするか、Enter ボタンを押すと、検索が開始され ます。

検索結果がリスト内に表示され、検出されたアイテム数も通知バーに表示 されます。

#### 16.3 ファイルのコピーまたは移動

- 1 ホーム画面から、 5 をタップします。
- コピーまたは切り取るファイルを長押しして、表示されたオブションメニューから コピー または カット を選択します。
- 3 対象のフォルダを開き、ペースト をタップします。

#### 16.4 フォルダの削除

フォルダを削除すると、フォルダ内のすべてのコンテンツが削除されます。 削除する前にフォルダ内に重要なファイルがないかどうかを確認してくだ さい。

- 1 ホーム画面から、 5 をタップします。
- 2 削除するフォルダを長押しして、表示されたオプションメニューから 削除を選択します。
- 3 表示されたダイアログボックスから、OK を選択します。

#### 16.5 フォルダの名前変更

フォルダの名前を変更するには、最初にフォルダを閉じてから、フォルダ 内のすべてのファイルとアプリケーションを閉じてください。 同じディレクトリ内のフォルダの名前は既存のフォルダ名と同じにはでき ません。 システムフォルダやアプリケーションのインストールフォルダの名前は変 更しないでください。変更すると、システムやアプリケーションが正常に 動作しなくなる場合があります。

- 1 ホーム画面から、 5 をタップします。
- 2 名前を変更するフォルダを長押しして、表示されたオブションメ ニューから 名前の変更 を選択します。
- 3 表示されたフィールドに新しい名前を入力して、OK をタップし て変更を保存します。

## 17.1 アカウントの追加

HUAWEI MediaPadによりメールのアカウントなど複数のアカウント の追加が可能になります。アカウントを追加すると、アカウントとサーバ 一間のデータの同期ができます。

- ホーム画面から、 2 アカウントを追加 をタップします。
- アカウントタイブを選択して、Eメールアドレスとパスワードを 入力して、次へをタップします。
- 3 画面上の説明に従ってアカウントを設定します。デフォルトの設 定をそのまま使用することをお勧めします。
- アカウントが設定されると、アカウントの管理リストに表示されます。

アカウント名、メールの署名、メールボックスの更新頻度を設定したり、 アカウントサーバーと HUAWEI MediaPad のカレンダーおよび連絡先を 同期できます。

## 17.2 アカウントの削除

必要のないアカウントを削除できます。

- サーバー上に保存されているデータには影響しません。
  - 1 ホーム画面から、 2 をタップします。
  - 2 アカウント でアカウントタイプを選択します。
  - 3 削除するアカウントを選択します。
  - 4 Pカウントを削除 > アカウントを削除 をタップします。

#### 17.3 サーバーとアカウントの同期

アカウントとサーバー間でデータを同期できます。

同期できるデータはアカウントのサービスプロバイダによって異なりま す。 一般的に、メール、連絡先、予定が同期できます。

- 1 ホーム画面から、 🙆 をタップします。
- 2 アカウント でアカウントタイプを選択します。
- 3 同期するアカウントを選択します。
- 4 画面の右上部で 今すぐ同期 をタップします。

## 17.4 省電力のヒント

HUAWEI MediaPad では簡単な設定で消費電力を削減できます。

- ホーム画面から、 2 省電力 をタップします。
- パッテリーセーバー または パランス をタップすると、省電力 モードに移行します。

#### 17.5 日時の設定

- HUAWEI MediaPad で自動的に日時を更新するように設定さ れている場合、ネットワークから日時情報が取得され、ご利用 のタイムゾーンに従って更新されます。この場合は、日時を設 定できません。
  - 1 ホーム画面から、 2 日付と時刻 をタップします。
  - 2 日付と時刻の自動設定 チェックボックスのチェックをはずします。
  - 3 画面上の説明に従って手動で日時を設定します。

#### 17.6 アプリケーションキャッシュの消去

アブリケーションをインストールまたは容量の大きいアプリケーションを インストールする際に、内部メモリの空き容量が不足している旨が通知さ れる場合があります。アプリケーションのキャッシュを消去して、内部メ モリの空き容量を確保してください。

HUAWEI MediaPad の内部メモリは限られています。 microSD カード にはアブリケーションをインストールすることができますが、一部のアブ リケーションでは、正しく動作するために HUAWEI MediaPad の内部メ モリにインストールする必要があります。アブリケーションキャッシュの 消去方法は以下のとおりです。

- 1 ホーム画面から、 😟 > アプリを管理 をタップします。
- すべて を左右にフリックして、アプリケーションリストを表示 します。
- 3 キャッシュを消去 をタップします。

### 17.7 メモリ状態の確認

大容量のファイルを HUAWEI MediaPad の内部メモリまたは microSD カードに移動する場合、空き容量を確認してください。

HUAWEI MediaPad の内部メモリおよび microSD カードの合計容量と 空き容量を確認する方法は以下のとおりです。

- 1 ホーム画面から、 😟 をタップすると、設定画面になります。
- HUAWEI MediaPadのメモリ状態を確認するには、ストレージ をタッブします。

## 17.8 microSDカードのフォーマット

microSD カードをフォーマットすると、microSD カード上のすべてのデ ータが消去されます。

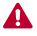

microSD カードをフォーマットする前に重要データをバック アップしてください。

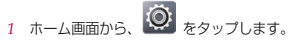

2 ストレージ > SD カード内データを消去 をタップします。

#### 17.9 HUAWEI MediaPadの更新

HUAWEI MediaPad を簡単に更新できます。

更新に失敗したり、HUAWEI MediaPad の電源が入らなくなることを防 ぐために、システムの更新には Huawei から正式にリリースされた更新の みを使用することをお勧めします。

- ホーム画面から、 タブレット情報 をタップすると、シ ステム情報が表示されます。
- システムアップデートをタップするか、システム更新(SDカ ード)をタッブします。
- Huawei サーバーから更新をダウンロードしてインストールするには、システムアップデートをタップします。

microSD カードに保存された更新をインストールするには、シ ステム更新(SD カード) をタップします。

## 18 よくある質問

# 18.1 電力を節約するには、どうすればいいで

しょうか?

- ✓ HUAWEI MediaPad が使用されていない場合に、画面をオフに するには電源ボタンを押します。
- ✓ 画面のタイムアウト時間を短い時間に設定します。
- ・
  画面の明るさを低い値に設定します。
- ✓ 音楽やビデオを視聴する場合にヘッドセットを使用します。
- ✓ Bluetooth を使用していない場合はオフにします。
- ✓ Wi-Fi を使用していない場合はオフにします。
- ✓ GPS を使用していない場合はオフにします。

## 18.2 データ通信量を節約するには、どうすれ ばいいでしょうか?

データ通信量を節約するには、以下の方法が可能です。

✓ HUAWEI MediaPad の同期機能を無効にしてください。

ホーム画面から、 2 アカウントと同期 をタッブして、 OFF ボタンをタップします。

同期を有効にするには、ON ボタンをタップします。

✓ ブラウザが自動的に Web ページ上に画像を読み込まないように 設定してください。

ブラウザを起動し、設定 > 帯域幅の管理 をタップして、画 像の読み込み チェックボックスのチェックをはずします。
- ✓ 必要なとき以外は HUAWEI MediaPad のデータ接続を無効にします。
- ✓ HUAWEI MediaPad のデータ接続の使用時は、オンラインビデ オやオンラインミュージックを再生したり、リアルタイムのデー タ通信が必要な電子書籍やその他のファイルをダウンロードしな いようにします。
- ✓ ローミング機能を無効にします。ローミング時にデータ通信サー ビスを使用する必要がある場合、ご利用のサービスプロバイダに 連絡して適切なサービスプランを選択してください。

18.3 ホーム画面にこれ以上アイコンを追加で きません。なぜでしょうか?どうすればいい でしょうか?

ホーム画面に新しいアイコンを配置できる空きスペースがない可能性があ ります。ホーム画面上のいくつかのアイコンとウィジェットを削除するか 別の画面に移動します。その後、新しいアイコンを追加してください。 ウィジェットがホーム画面上の大部分を占めています。ウィジェットは小 さく見えますが、実際にはホーム画面全体のほとんどを使用しています。

18.4 内部メモリはどのようにフォーマットし ますか?

1. ホーム画面から、 2 をタップします。

ストレージ > 内部ストレージを消除 をタップします。

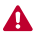

内部メモリ内に保存されたすべてのデータが削除されます。一 部のアプリで問題が発生する場合がありますが、HUAWEI MediaPad を再起動すると、解決されます。

## 18.5 画面ロック解除パターンやパスワードを 忘れてしまった場合はどうすればいいでしょ うか?

タブレットは初期設定に戻すことができます。詳細は、ベンダーにお問い 合わせください。

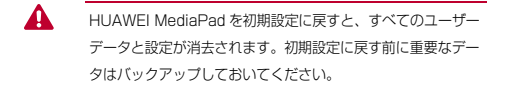

# **18.6** SIM カードのPINを忘れた場合にはどうすればいいでしょうか?

ご利用の通信事業者にお問い合わせください。

### 18.7 HUAWEI MediaPadの動作が遅いで

### す。どうすればいいでしょうか?

以下の方法を試してみてください。

✓ 使用していないアプリケーションを閉じます。

✓ 使用していないアプリケーションをアンインストールします。
問題が解決されない場合は、HUAWEI MediaPad を再起動します。

## **18.8** 友人とスライドショーを共有するにはど うすればいいでしょうか?

マルチメディアメッセージからスライドショーを送信できます。

- メッセージ編集画面から、 > スライドショー をタップ します。
- スライドを追加 をタップすると、スライドが追加されます。 編集するには、スライドをタップします。
- 3. 以下の操作を実行することができます。
  - 該当する写真を選択するには、画像を追加 をタップします。
  - バックグラウンドミュージックを設定するには、
     音楽を追加
     をタップします。
  - テキストの表示箇所を設定するには、 > レイアウト (下部) をタップします。
  - テキストボックスに文字を入力します。
- 4. 次のスライドに進むには、 🖻 をタップします。
- メッセージ編集画面に戻るには、完了 をタッブし、メッセージを送信するには、 をタッブします。

# **18.9** ビデオ再生時の電池の持ち時間はどのくらいでしょうか?

最大6時間です。

## **18.10** HUAWEI MediaPadではRMVB形式 でビデオを再生できますか?

はい。

**18.11** HUAWEI MediaPadで日時を設定で きません。なぜでしょうか?

ネットワークの日時を使用するように設定されている可能性があります。 日時を設定するには、 ジントロイント タップして、日付と時刻の 自動設定の選択を解除します。

18.12 HUAWEI MediaPadの電源を切る

### と、アラームはオフになりますか?

いいえ。

# **18.13** 録音ファイルの保存場所を変更できますか?

できません。ただし、録音ファイルを別の場所にコピーしたり、切り取り はできます。

18.14 HUAWEI MediaPadはGPS信号を受 信できません。なぜでしょうか?またどうす ればいいでしょうか?

GPS 機能に影響する原因として以下が考えられます。

✓ 直射日光

✓ 電磁干渉

✓ ビルやトンネルなど電波が通り抜けることができない障害物 この問題を解決するには、HUAWEI MediaPad の位置を調整します。以下に例を示します。

- ✓ HUAWEI MediaPad を屋内で使用する場合は、開かれた場所で 使用します。
- ✓ HUAWEI MediaPad を車内で使用する場合は、フロントガラス から離して使用します。

## 18.15 HUAWEI MediaPadの表示された位 置情報が正しくありません。なぜでしょう か。またどうすればいいでしょうか?

原因および解決方法は以下のとおりです。

- ✓ HUAWEI MediaPad で検索する衛星数が不足しています。現在 地を特定するには、HUAWEI MediaPad で少なくとも 4 つの衛 星からの信号を受信する必要があります。この問題を解決するに は、HUAWEI MediaPad の位置を調整します。
- ✓ 位置情報を利用するアプリが正しく設定されていません。この問題を解決するには、アプリの関連するマニュアルをご参照ください。
- ✓ 位置情報を利用するアプリが正しくインストールされていない か、破損しています。 この問題を解決するには、該当するアプリ をもう一度ダウンロードして、再インストールして既存のアプリ を置き換えます。

**18.16** 画面ロック解除PINおよびパスワードの違いは何ですか?

- ✓ PIN: 4-16 桁の数字。
- ✓ パスワード: 4-16 個の数字、文字、記号。

## 19 詳細なヘルプ

ご利用の国や地域の最新のホットラインおよびメールアドレスについて は、www.huaweidevice.com/worldwide/support/hotline を確認して ください。

## 20 個人情報とデータセキュリティ

ご利用の端末で一部の機能またはサードパーティ製アプリを使用すると、 個人情報やデータが失われたり、他の人からアクセス可能になる場合があ ります。 個人情報や機密情報を保護するには、いくつかの対策をすること をお勧めします。

- ✓ ご利用の端末を安全な場所に置いて、不正に利用されないように します。
- ✓ ご利用の端末の画面をロックし、開くにはパスワードまたはロッ ク解除パターンを設定します。
- ✓ 定期的にメモリカードやご利用の端末のメモリに保存された個人 情報をバックアップします。別の端末に変更する場合、古い端末 の個人情報を移動または削除してください。
- ✓ 見知らぬ人からのメッセージまたはメールを受信した際にウィル スの不安がある場合、それらを開く前に削除します。
- ✓ ご利用の端末を使用してインターネットをブラウズする場合、セ キュリティの危険性があるウェブサイトを避けて、個人情報が盗 まれないようにします。
- ✓ Wi-Fi や Bluetooth などのサービスを利用する場合、これらのサ ービスに対してパスワードを設定して不正なアクセスを防ぎま す。サービスを使用していない場合、サービスをオフにしてくだ さい。
- 端末専用のセキュリティソフトウェアをインストールまたはアッ プグレードして、定期的にウィルススキャンを実行してください。
- ✓ 必ず正式な発行元からサードパーティ製アプリケーションを取得 してください。ダウンロードされたサードパーティ製アプリケー ションに対するウィルススキャンを実行する必要があります。

- ✓ Huawei またはサードパーティのアプリケーション提供者によっ てリリースされたセキュリティソフトウェアまたはパッチをイン ストールしてください。
- ✓ 一部のアプリケーションには位置情報の送信が必要なものがあり ます。 結果的に、サードパーティが位置情報を共有することがで きる場合があります。
- ✓ ご利用の端末は検出および診断情報をサードパーティのアプリケ ーション提供者に提供する場合があります。サードパーティのベ ンダーはこの情報を使用して自社の製品やサービスを向上させま す。
- ✓ 個人情報のセキュリティについて不安がある場合は、 mobile@huawei.comにお問い合わせください。

## **21** <sub>免責事項</sub>

### Copyright © Huawei Technologies Co., Ltd. 2013.All rights reserved.

本書は、Huawei Technologies Co., Ltd. およびその関連会社 (以下 [Huawei]) の書面による事前の同意なくいかなる形式や方法でも、複製 または転載することはできません。

本書に記載されている製品には、Huawei およびライセンス許諾者の著作 権のあるソフトウェアが含まれている場合があります。いかなる方法によ っても上記ソフトウェアを複製、配布、変更、逆コンパイル、逆アセンブ ル、暗号解読、抽出、リパースエンジニアリング、貸借、譲渡またはサブ ライセンス許諾を行ってはなりません。ただし、そのような制限が適用法 により禁止されている場合、またはそのような行為が各著作権保持者によ り承認されている場合を除きます。

### 商標と許可

พижек ниакиет と 👐 は Huawei Technologies Co., Ltd の商標 または登録商標です。

Android™ は Google Inc の商標です。

Bluetooth<sup>®</sup> およびその口ゴは Bluetooth SIG, Inc. の登録商標です。 Huawei Technologies Co., Ltd によるこの商標の使用はライセンス供 与されています。

本書内に記載されるその他の商標、製品、サービスおよび会社名は、各所 有者に帰属している場合があります。

### 注意

本書に記載されている製品とその付属機器の一部の機能は、インストール されているソフトウェア、ローカルネットワークの機能と設定などに依存 するため、現地のネットワーク事業者またはネットワークサービスプロバ イダによって有効にできない場合や制限されていることがあります。

そのため、ここに記載される説明は、購入された製品またはその付属機器 と完全に一致しない場合があります。

Huawei は事前通知または法的責任を負うことなく、本書に記載されてい る情報や仕様を変更または修正する権限を有しています。

#### サードパーティ製ソフトウェアに関する記述

Huawei は、本製品に付属されているサードパーティ製ソフトウェアおよ びアプリケーションの知的所有権を所有していません。そのため、Huawei はサードパーティ製のソフトウェアおよびアプリケーションに対して、い かなる保証もいたしません。また、Huawei は、サードパーティ製のソフ トウェアおよびアプリケーションを使用するお客様にサポートを提供する こと、及びサードパーティ製の当該ソフトウェアおよびアプリケーション の機能や性能に関して一切の責任を負いません。

サードパーティ製のソフトウェアおよびアプリケーションサービスは、事 前の予告なく中断または終了されることがあります。また Huawei はい かなるコンテンツやサービスの可用性を保証いたしません。サードパーテ ィのサービスプロパイダは、Huawei の管理下にないネットワークや送信 ツールを使ってサービスやコンテンツを提供します。Huawei はサードパ ーティのサービスプロパイダが提供するサービスや、サードパーティのコ ンテンツやサービスの中断や終了に関する補償を行ったり、責任を負わな いことを、適用法が許容する最大範囲まで行使します。

Huawei は、本製品にインストールされているソフトウェアの合法性、品 質などに関して、あるいはサードパーティがアップロードまたはダウンロ ードしたテキスト、画像、ビデオ、ソフトウェアなどいかなる形式の制作 物に関しても責任を負いません。お客様は、ソフトウェアのインストール やサードパーティの制作物のアップロードまたはダウンロードに起因す る、任意またはすべての結果(ソフトウェアと本製品の非互換性など)に 対してリスクを負うものとします。 本製品はオープンソースの Android™ ブラットフォームを使用していま す。Huawei は、このブラットフォームに対して変更を加えています。そ のため、本製品は標準の Android ブラットフォームがサポートしている 機能をすべてサポートしているとは限りません。また、サードパーティ製 のソフトウェアと互換性がない場合もあります。Huawei はこうした互換 性に対していかなる保証や表明も行わず、明示的に一切の責任を負いません。

#### 放棄

本書の内容は現状のままで提供されます。適用法により必要とされる場合 を除き、本書の正確性、信頼性、内容に関して、販売性、特定目的との適 合性などを含む(ただしこれらに限定されない)明示または非明示の保証 を行いません。

HUAWEI は適用法が許容する最大範囲まで、特殊な損傷、故意による損 傷、間接的または誘発的損傷、あるいは利益、業務、収益、データ、信用、 または予定していた利益の損失に対して、事前に予測可能であるか否かを 問わず一切の責任を負いません。

本書に記載されている製品の使用に起因して生じる HUAWEI の最大責 任範囲(この制限は、適用法が当該制限を禁止する範囲まで、個人的な負 傷に対する責任には適用されない)は、お客様が本製品に支払った購入代 金を上限とします。

### 輸出入規制

お客様は輸出入に関して、該当するすべての法律および規制に従い、ソフ トウェアや技術情報など、本書に記載されている製品の輸出、再輸出、ま たは輸入に必要な全ての公的許可やライセンスを取得する責任を負うもの とします。

#### 個人情報保護方針

当社の個人情報保護方針については、 http://consumer.huawei.com/privacy-policy をご覧ください。